## 山川&二宮ICTライブラリ

Webの社会科準備室

# トップ画面の説明

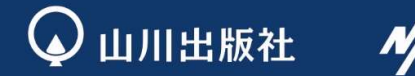

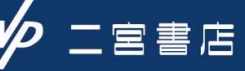

# トップ画面/各項目について ... P. 2

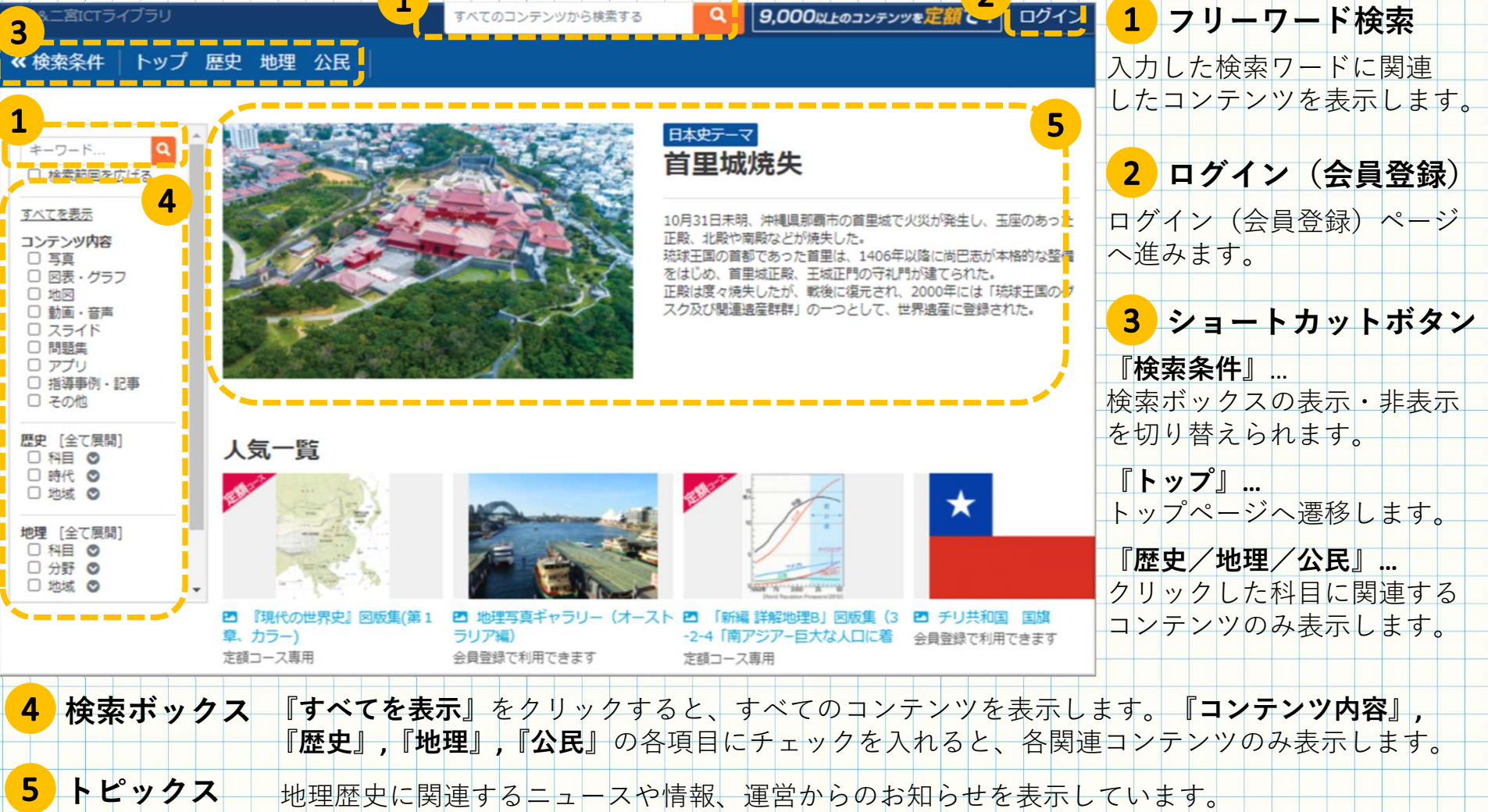

Q × Np

## トップ画面/検索表示画面について……

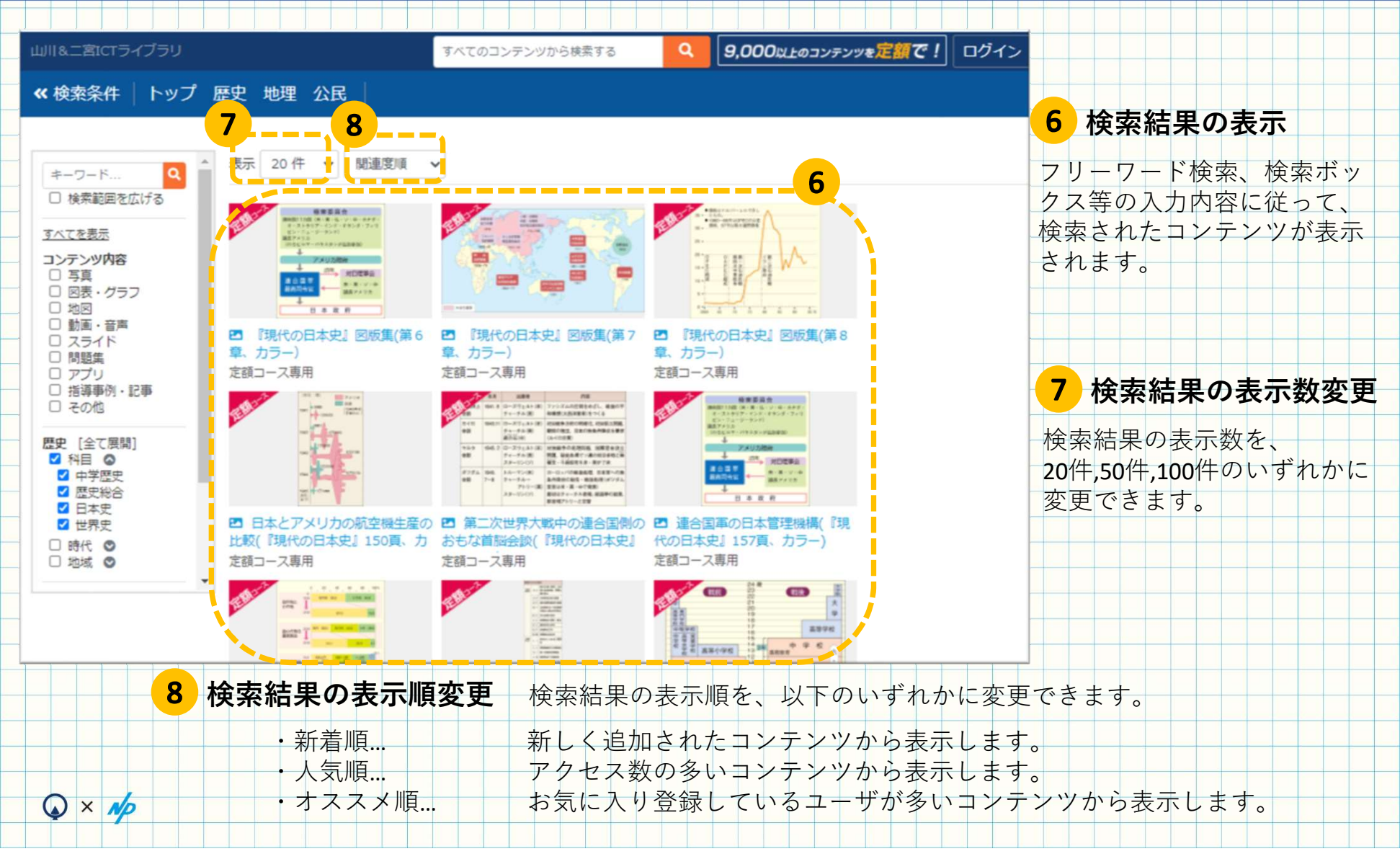

#### ご不明な点等ございましたら、 お問合せフォームまでお気軽にご連絡ください。

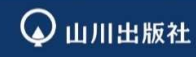

〒101-0047 東京都千代田区内神田1-13-13 https://www.yamakawa.co.jp/

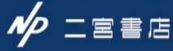

〒101-0047 東京都千代田区内神田1-12-6 大森内神田ビル2 階 https://www.ninomiyashoten.co.jp/